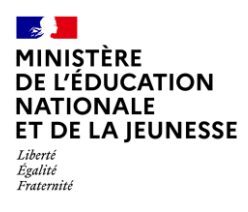

**Directeur &** 

# LES PARCOURS ÉDUCATIFS

| סו   | Enseignant  |
|------|-------------|
| Sais | sie directe |
|      |             |

1D

| Cor | ntexte1                                    |  |  |
|-----|--------------------------------------------|--|--|
| 1.  | Saisie collective des parcours éducatifs 2 |  |  |
| 2.  | Saisie individuelle des parcours éducatifs |  |  |

#### Contexte

Les parcours éducatifs permettent de suivre le travail de l'élève dans leurs différents domaines tout au long de sa scolarité :

- Le parcours citoyen : il vise à la construction, par l'élève, d'un jugement moral et civique, à l'acquisition d'un esprit critique et d'une culture de l'engagement.
- Le parcours d'éducation artistique et culturelle : il permet de favoriser l'égal accès de tous les élèves à l'art à travers l'acquisition d'une culture artistique personnelle.
- Le parcours éducatif de santé : il permet de structurer la présentation des dispositifs qui concernent à la fois la protection de la santé des élèves, les activités éducatives liées à la prévention des conduites à risques et les activités pédagogiques mises en place dans les enseignements en référence aux programmes scolaires.

Chaque parcours éducatif est composé des données suivantes :

- ✓ Mention et appréciation pour la classe, modifiables uniquement en saisie collective ;
- ✓ Appréciation spécifique pour l'élève, modifiable uniquement en saisie individuelle.

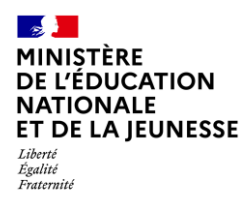

# Livret Scolaire Unique du CP à la 3<sup>e</sup>

## 1. Saisie collective des parcours éducatifs

En saisie collective, les parcours éducatifs sont modifiables uniquement si aucun bilan périodique de la classe n'est verrouillé.

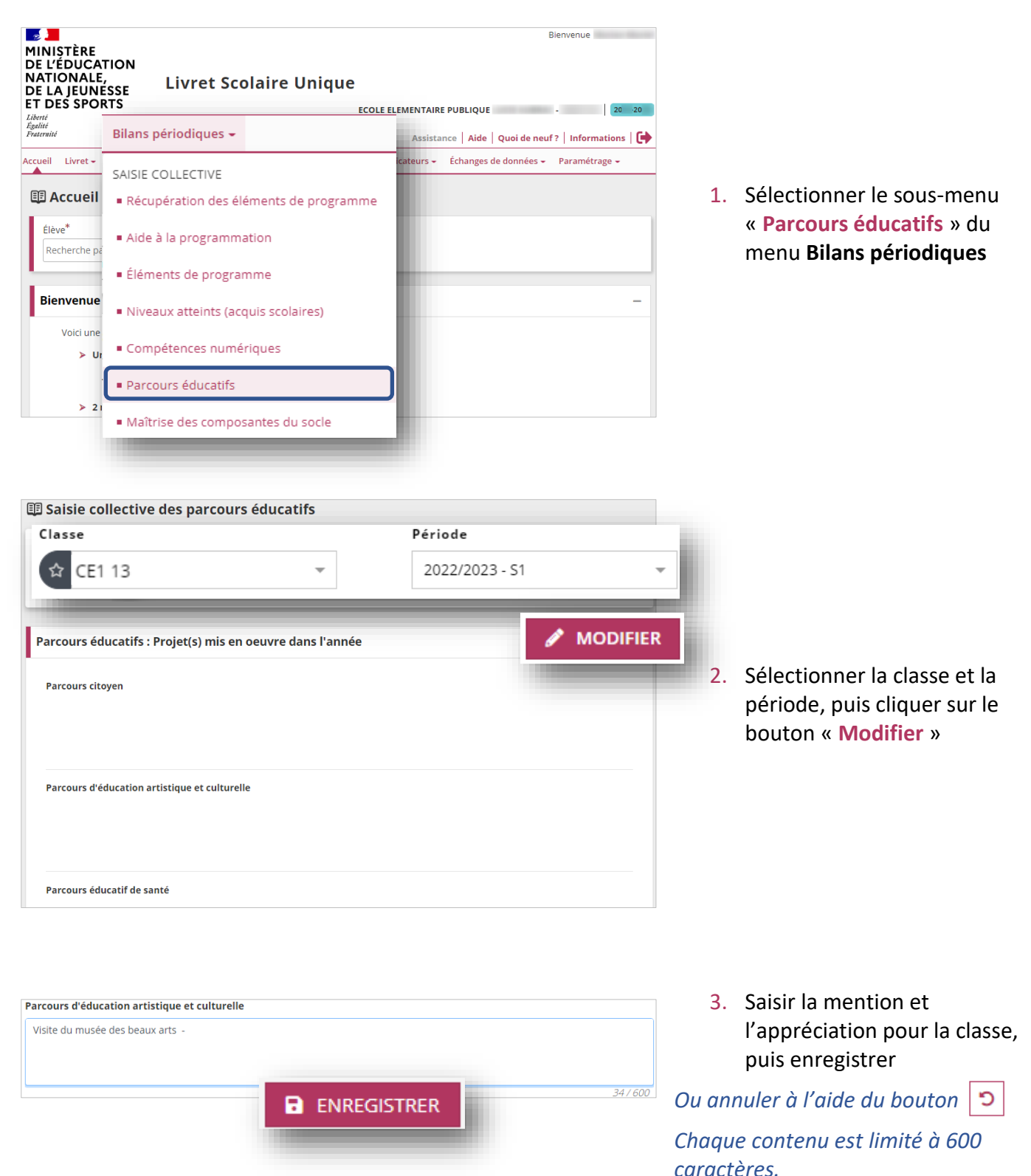

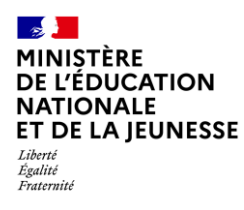

# Livret Scolaire Unique du CP à la 3<sup>e</sup>

# 2. Saisie individuelle des parcours éducatifs

En saisie individuelle, les parcours éducatifs sont modifiables uniquement si le bilan périodique de l'élève n'est pas verrouillé.

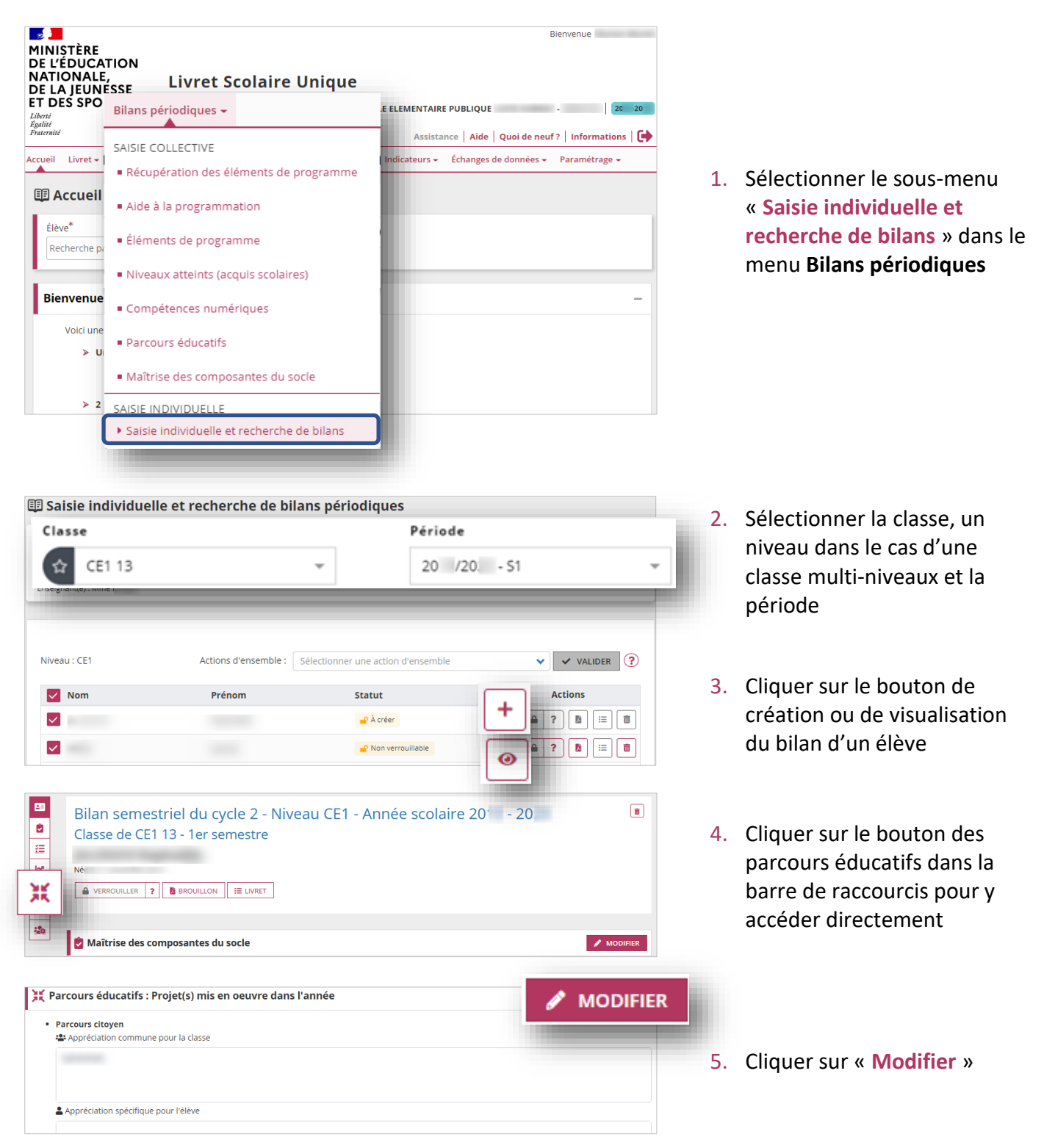

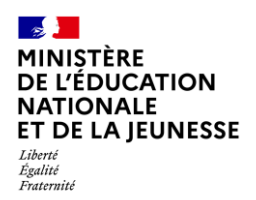

# Livret Scolaire Unique du CP à la 3<sup>e</sup>

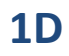

| Parcours éducatifs : Projet(s) mis en oeuvre dans l'année | <b>B</b> 9 |
|-----------------------------------------------------------|------------|
| Parcours citoyen                                          |            |
| Appréciation commune pour la classe                       |            |
| Appréciation spécifique pour l'élève                      |            |
| Saisir l'appréciation de l'élève pour le Parcours citoyen |            |
|                                                           |            |
|                                                           |            |
|                                                           | 0.760      |

6. Saisir l'appréciation de l'élève, puis enregistrer

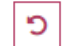

L'appréciation est limitée à 600 caractères.

Ou annuler à l'aide du bouton